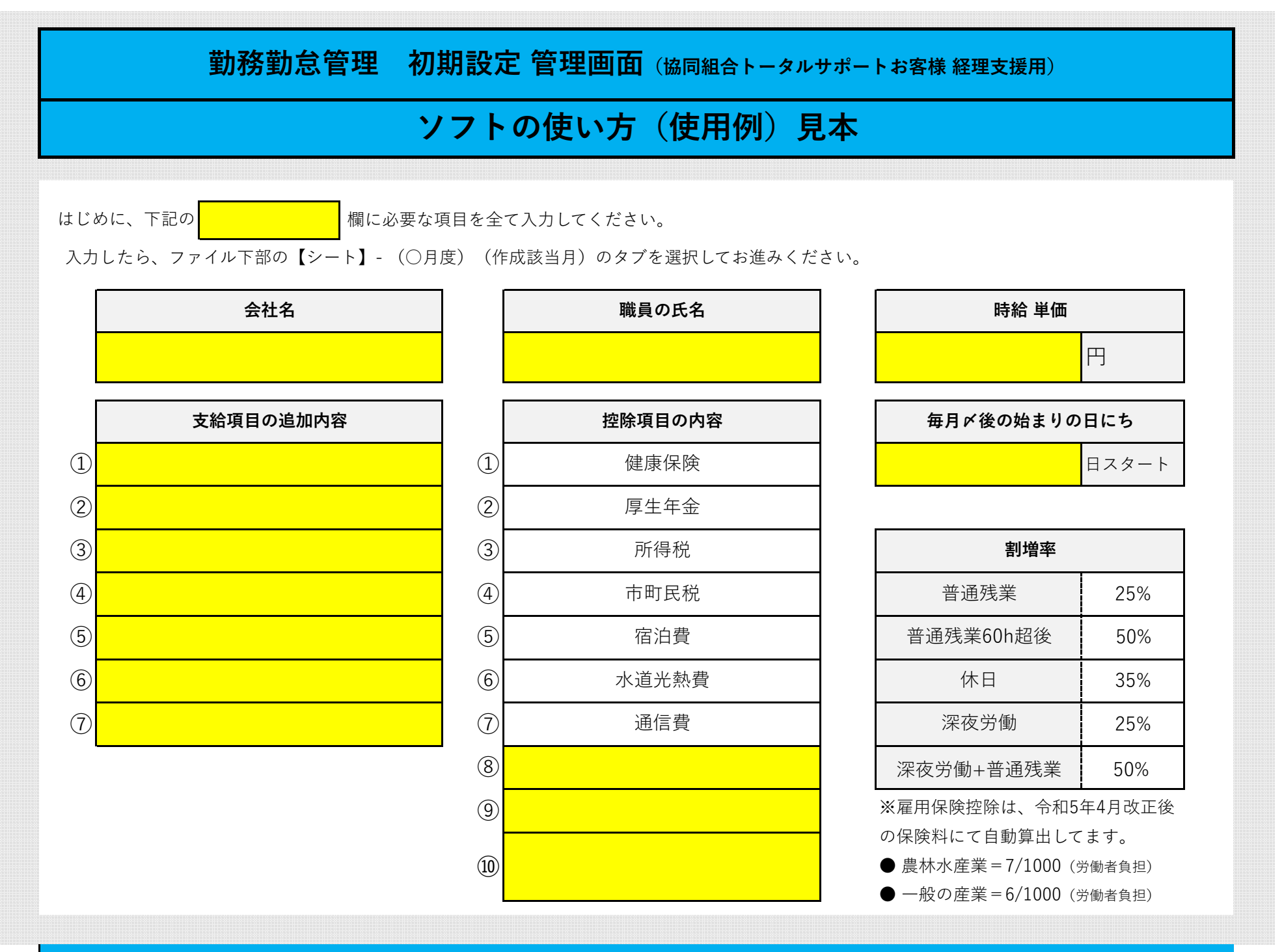

※初期設定が終了したら、次に下記のタブにて②(作成シート画面)-【使用例】に移動して下さい。

## 勤務勤怠管理シート作成画面 (協同組合トータルサポートお客様 経理支援用) 使用方法の説明

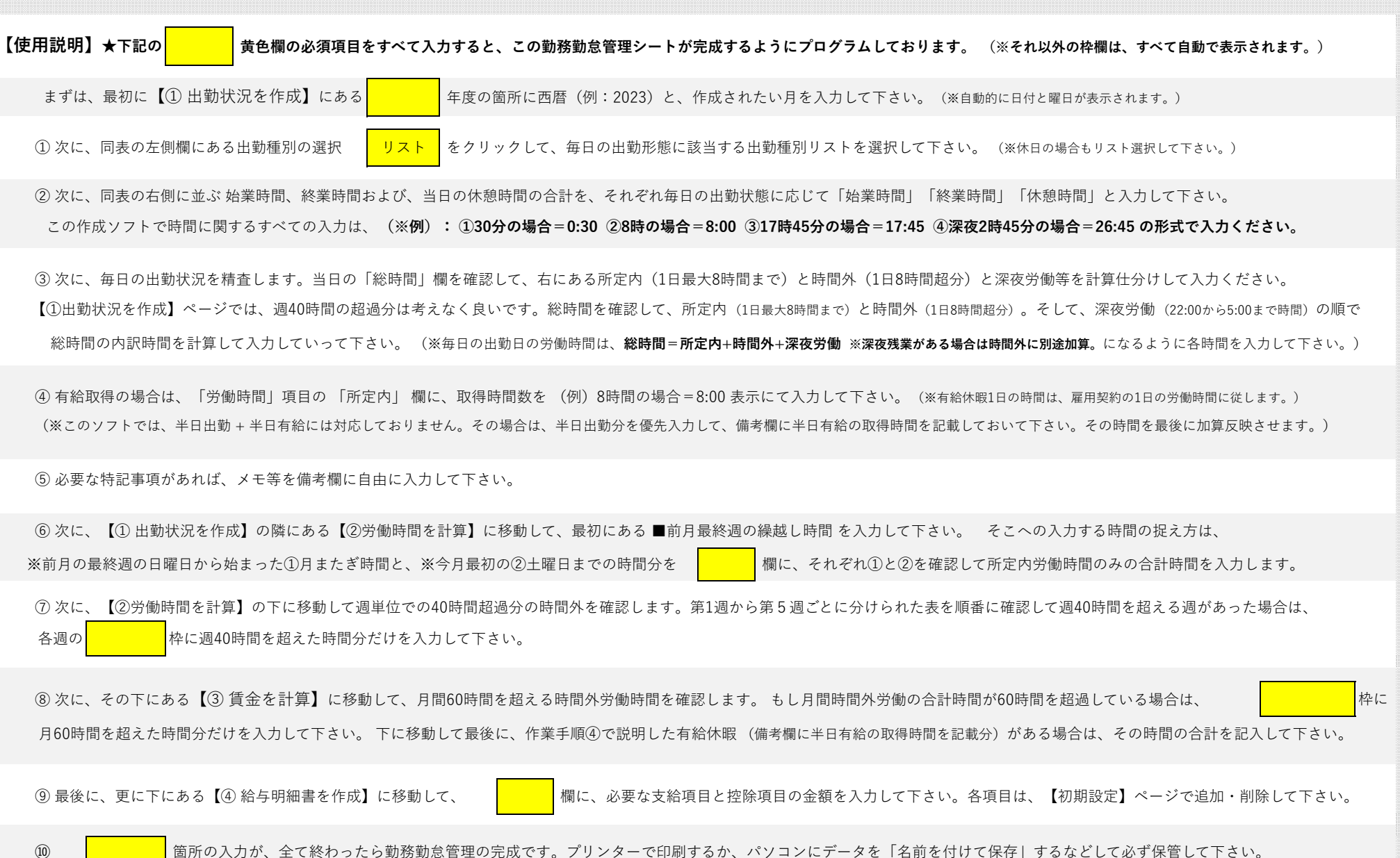

(10)

|      | ① 出勤状況を作成 (※サンプル) |            |              |                   |            |          |                     |                  |                |                     |         |
|------|-------------------|------------|--------------|-------------------|------------|----------|---------------------|------------------|----------------|---------------------|---------|
|      |                   | ● 総<br>● 所 | 時間=1<br>定内=1 | 日の総労働時<br>日8時間までの | 間<br>の労働時間 |          | ● 時間外=1 <br>● 深夜労働= | 日8時間を超<br>夜10時〜翌 | える労働時<br>朝5時迄の | <sup>}間</sup> 時間での労 | 働       |
|      |                   | 20         | 23           | 年                 | 12         | 月度出      | ┤勤簿                 |                  |                |                     |         |
|      |                   |            |              | '                 |            |          | / / / /             |                  |                |                     |         |
| 所属:  |                   |            |              |                   |            |          | 氏名:                 |                  |                |                     | Ð       |
| 出勤種' | 別                 | А          | 曜            | 始業時間              | 終業時間       | 休憩時間     |                     | 労働時              | 睛              |                     | 備者      |
|      |                   | Π          |              |                   |            | TT NOW 1 | 総時間                 | 所定内              | 時間外            | 深夜労働                | 6 619   |
| 通常出  | 勤                 | 1          | 金            | 8:00              | 20:00      | 1:00     | 11:00               | 8:00             | 3:00           |                     |         |
| 通常出  | 勤                 | 2          | 土            | 8:00              | 20:00      | 2:00     | 10:00               | 8:00             | 2:00           |                     |         |
| 休日   |                   | 3          | 日            |                   |            |          |                     |                  |                |                     |         |
| 通常出  | 勤                 | 4          | 月            | 8:00              | 20:00      | 2:00     | 10:00               | 8:00             | 2:00           |                     |         |
| 通常出版 | 勤                 | 5          | 火            | 7:00              | 20:00      | 2:00     | 11:00               | 8:00             | 3:00           |                     |         |
| 通常出  | 勤                 | 6          | 水            | 7:00              | 20:00      | 2:00     | 11:00               | 8:00             | 3:00           |                     |         |
| 通常出  | 勤                 | 7          | 木            | 7:00              | 20:00      | 2:00     | 11:00               | 8:00             | 3:00           |                     |         |
| 通常出  | 勤                 | 8          | 金            | 8:00              | 19:00      | 1:00     | 10:00               | 8:00             | 2:00           |                     |         |
| 通常出  | 勤                 | 9          | ±            | 18:00             | 1:00       | 1:00     | 6:00                | 3:00             |                | 3:00                |         |
| 休日出  | 勤                 | 10         | 日            | 10:00             | 19:00      | 1:00     | 8:00                | 8:00             |                |                     |         |
| 休日   |                   | 11         | 月            |                   |            |          |                     |                  |                |                     |         |
| 通常出  | 勤                 | 12         | 火            | 8:00              | 20:00      | 2:00     | 10:00               | 8:00             | 2:00           |                     |         |
| 通常出  | 勤                 | 13         | 水            | 7:00              | 17:00      | 1:00     | 9:00                | 8:00             | 1:00           |                     |         |
| 通常出  | 勤                 | 14         | 木            | 6:00              | 20:00      | 2:00     | 12:00               | 8:00             | 4:00           |                     |         |
| 通常出  | 勤                 | 15         | 金            | 8:00              | 17:00      | 1:00     | 8:00                | 8:00             |                |                     |         |
| 通常出  | 勤                 | 16         | ±            | 17:00             | 2:00       | 1:00     | 8:00                | 4:00             |                | 4:00                |         |
| 休日   |                   | 17         | E            |                   |            |          |                     |                  |                |                     |         |
| 通常出  | 勤                 | 18         | 月            | 7:00              | 22:00      | 2:00     | 13:00               | 8:00             | 3:00           |                     |         |
| 通常出  | 勤                 | 19         | 火            | 7:00              | 12:00      |          | 5:00                | 5:00             |                |                     | 半日有給3時間 |
| 通常出  | 勤                 | 20         | 水            | 8:00              | 19:00      | 1:30     | 9:30                | 8:00             | 1:30           |                     |         |
| 通常出  | 勤                 | 21         | 木            | 8:00              | 19:00      | 1:30     | 9:30                | 8:00             | 1:30           |                     |         |
| 通常出  | 勤                 | 22         | 金            | 8:00              | 19:00      | 1:30     | 9:30                | 8:00             | 1:30           |                     |         |
| 通常出  | 勤                 | 23         | ±            | 8:00              | 17:00      | 1:30     | 7:30                | 7:30             |                |                     |         |
| 休日出  | 勤                 | 24         | Η            | 8:00              | 12:00      |          | 4:00                | 4:00             |                |                     |         |
| 通常出  | 勤                 | 25         | 月            | 8:00              | 20:00      | 1:30     | 10:30               | 8:00             | 2:30           |                     |         |
| 通常出  | 勤                 | 26         | 火            | 8:00              | 20:00      | 1:30     | 10:30               | 8:00             | 2:30           |                     |         |
| 通常出  | 勤                 | 27         | 水            | 8:00              | 20:00      | 1:30     | 10:30               | 8:00             | 2:30           |                     |         |
| 通常出  | 勤                 | 28         | 木            | 8:00              | 20:00      | 1:30     | 10:30               | 8:00             | 2:30           |                     |         |
| 通常出  | 勤                 | 29         | 金            | 8:00              | 20:00      | 1:30     | 10:30               | 8:00             | 2:30           |                     |         |
| 有給   |                   | 30         | ±            |                   |            |          |                     | 8:00             |                |                     |         |
| 休日   |                   | 31         | H            |                   |            |          |                     |                  |                |                     |         |

## ② 労働時間を計算 (※サンプル)

■ 前週繰越し時間の計算 ★前週分を加算して日~土単位にての週40時間超過分を調整。 (※日~土での週単位による**所定内労働時間の合計**。休日出勤時間分は加算しなくて大丈夫です。)

| ① 先月またぎ日曜から分 | 36:00 | 52.00 | 左枠の合計時間が、<br>40時間超過ならば、 | 12:00 |
|--------------|-------|-------|-------------------------|-------|
| ② 先月またぎ土曜まで分 | 16:00 | 52.00 | 右枠に40時間の超過<br>時間分を記入。   | 12.00 |

※第1週~第5週単位での労働時間計算は、月の始まりの日時を起点として7日間ごとにて算出してます。

| 第1週労働時間                |       | 第1週 小                   | 計     |       |
|------------------------|-------|-------------------------|-------|-------|
| 第1週 通常出勤 総時間           | 48:00 | 左枠の第1週の                 | 通常所定内 | 40:00 |
| 第1週 通常出勤 週40h超時間       | 8:00  | 通常出勤 総時間を<br>参照して40b超過  | 通常時間外 | 24:00 |
| 第1週 通常出勤 1日8h超時間 16:00 |       | る点して400160回<br>した差額時間を左 | 休日労働  |       |
| 第1週 休日出勤 総時間           |       | 枠に記入。                   | 深夜労働  |       |
| 第1週 深夜労働 総時間           |       |                         | 前週繰越し | 12:00 |

| 第2週労働時間          |       | 第2週 小                  | 計     |       |
|------------------|-------|------------------------|-------|-------|
| 第2週 通常出勤 総時間     | 35:00 | 左枠の第2週の                | 通常所定内 | 35:00 |
| 第2週 通常出勤 週40h超時間 |       | 通常出勤 総時間を<br>参照して40b超過 | 通常時間外 | 9:00  |
| 第2週 通常出勤 1日8h超時間 | 9:00  | した差額時間を左               | 休日労働  | 8:00  |
| 第2週 休日出勤 総時間     | 8:00  | 枠に記入。                  | 深夜労働  | 3:00  |
| 第2週 深夜労働 総時間     | 3:00  |                        |       |       |

| 第3週労働時間               |       | 第3週 小                  | 計     |       |
|-----------------------|-------|------------------------|-------|-------|
| 第3週 通常出勤 総時間          | 41:00 | 左枠の第3週の                | 通常所定内 | 40:00 |
| 第3週 通常出勤 週40h超時間      | 1:00  | 通常出勤 総時間を<br>参照して40b超過 | 通常時間外 | 7:00  |
| 第3週 通常出勤 1日8h超時間 6:00 |       | した差額時間を左               | 休日労働  |       |
| 第3週 休日出勤 総時間          |       | 枠に記入。                  | 深夜労働  | 4:00  |
| 第3週 深夜労働 総時間          | 4:00  |                        |       |       |

| 第4週労働時間          |       |                        | 第4週 小 | (計    |
|------------------|-------|------------------------|-------|-------|
| 第4週 通常出勤 総時間     | 47:30 | 左枠の第4週の                | 通常所定内 | 40:00 |
| 第4週 通常出勤 週40h超時間 | 7:30  | 通常出勤 総時間を<br>参照して40b超過 | 通常時間外 | 19:00 |
| 第4週 通常出勤 1日8h超時間 | 11:30 | した差額時間を左               | 休日労働  | 4:00  |
| 第4週 休日出勤 総時間     | 4:00  | 枠に記入。                  | 深夜労働  |       |
| 第4週 深夜労働 総時間     |       |                        |       |       |

| 第5週労働時間          |      | 第5週 小計                 |       |      |
|------------------|------|------------------------|-------|------|
| 第5週 通常出勤 総時間     | 8:00 | 左枠の第5週の                | 通常所定内 | 8:00 |
| 第5週 通常出勤 週40h超時間 |      | 通常出勤 総時間を<br>参照して40b超過 | 通常時間外 | 2:30 |
| 第5週 通常出勤 1日8h超時間 | 2:30 | した差額時間を左               | 休日労働  |      |
| 第5週 休日出勤 総時間     |      | 枠に記入。                  | 深夜労働  |      |
| 第5週 深夜労働 総時間     |      |                        |       |      |

| <ul> <li>先月繰越し週40h超過分</li> <li>12:00 ★0.25%加算</li> <li>月間所定內時間</li> <li>163:00 ★基本時給</li> <li>月間時間外時間</li> <li>61:30 ★1.25%加算</li> <li>月間時間外60時間超</li> <li>1:30 ★月60時間超分からは更に1.25%加算</li> <li>本上枠に月間時間外時間が60時間を超えた場合は、超過分を入力下さい</li> <li>月間 深夜労働時間</li> <li>12:00 ★1.35%加算</li> <li>月間 深夜労働時間</li> <li>7:00 ★1.35%加算</li> </ul>                                                                                                    | 12                                                   | 2月度                                 | 賃金計算のベース時間                                                                   |
|----------------------------------------------------------------------------------------------------|------------------------------------------------------|-------------------------------------|------------------------------------------------------------------------------|
| 月間 所定内時間       163:00       ★基本時給         月間 時間外時間       61:30       ★1.25%加算         月間 時間外60時間超       1:30       ★月60時間超分からは更に1.25%加算         ★上枠に月間 時間外時間 が60時間を超えた場合は、超過分を入力下さい         月間 休日所定内時間       12:00       ★1.35%加算         月間 深夜労働時間       7:00       ★1.25%加算         有給消化時間 (自動計算分)       8:00       11:00       ★基本時給         有給消化時間 (任意計算分)       3:00       11:00       ★基本時給                                                                                                    | 生日編載1 週106招海公                                        | 12.00                               | ★0.25%加管                                                                     |
| 月間所定内時間       163:00       ★基本時給         月間時間外時間       61:30       ★1.25%加算         月間時間外60時間超       1:30       ★月60時間超分からは更に1.25%加算         ★上枠に月間時間外時間 が60時間を超えた場合は、超過分を入力下さい       ★1.35%加算         月間 採日所定内時間       12:00       ★1.35%加算         月間 深夜労働時間       7:00       ★1.25%加算         有給消化時間 (自動計算分)       8:00       11:00         ★上枠に半動した等で入力出来なかった任意の有給取得時間を入力下さい       ★上枠に半動した等で入力出来なかった任意の有給取得時間を入力下さい                                                                                                    | 元月禄越し過40110回り                                        | 12.00                               | ▲0.2370加昇                                                                    |
| 月間時間外時間       61:30       ★1.25%加算         月間時間外60時間超       1:30       ★月60時間超分からは更に1.25%加算         ★上枠に月間       時間外時間が60時間を超えた場合は、超過分を入力下さい。         月間休日所定内時間       12:00       ★1.35%加算         月間深夜労働時間       7:00       ★1.25%加算         有給消化時間(自動計算分)       8:00       11:00         ★上枠に半勤した等で入力出来なかった任意の有給取得時間を入力下さい。                                                                                                    | 月間 所定内時間                                             | 163:00                              | ★基本時給                                                                        |
| 月間時間外60時間超       1:30       ★月60時間超分からは更に1.25%加算         ★上枠に月間時間外時間が60時間を超えた場合は、超過分を入力下さい。         月間休日所定内時間       12:00       ★1.35%加算         月間深夜労働時間       7:00       ★1.25%加算         有給消化時間(自動計算分)       8:00       11:00         未基本時給       3:00       11:00         ★上枠に半勤した等で入力出来なかった任意の有給取得時間を入力下さい。       ★1.25%                                                                                                    | 月間 時間外時間                                             | 61:30                               |                                                                              |
| ★上枠に月間       時間外時間が60時間を超えた場合は、超過分を入力下さい、         月間休日所定内時間       12:00         月間深夜労働時間       7:00         ★1.35%加算         ★1.25%加算         有給消化時間(自動計算分)       8:00         11:00         ★基本時給         ★上枠に半勤した等で入力出来なかった任意の有給取得時間を入力下さい                                                                                                    | 月間時間外60時間超                                           | 1:30                                | ★月60時間超分からは更に1.25%加算                                                         |
| 月間 休日所定内時間 12:00 ★1.35%加算<br>月間 深夜労働時間 7:00 ★1.25%加算<br>有給消化時間 (自動計算分) 8:00 11:00 ★基本時給<br>有給消化時間 (任意計算分) 3:00 11:00 ★基本時給                                                                                                    |                                                      | ★上枠に月                               | 間 時間外時間 が60時間を超えた場合は、超過分を入力下さい。                                              |
| 月間 深夜労働時間       7:00       ★1.25%加算         有給消化時間 (自動計算分)       8:00       11:00         有給消化時間 (任意計算分)       3:00       11:00         ★上枠に半勤した等で入力出来なかった任意の有給取得時間を入力下さい                                                                                                    | 月間 休日所定内時間                                           | 12:00                               | ★1.35%加算                                                                     |
| 有給消化時間(自動計算分)     8:00       有給消化時間(任意計算分)     3:00       ★上枠に半勤した等で入力出来なかった任意の有給取得時間を入力下さい                                                                                                    | 月間 深夜労働時間                                            | 7.00                                | → ★1 25%加省                                                                   |
| 有給消化時間(自動計算分) 8:00<br>有給消化時間(任意計算分) 3:00 11:00<br>★上枠に半勤した等で入力出来なかった任意の有給取得時間を入力下さい                                                                                                    |                                                      |                                     |                                                                              |
| 有給消化時間(任意計算分) 3:00 ▲ 4 100 ▲ 4 100 | 有給消化時間(自動計算分)                                        | 8:00                                |                                                                              |
| ★上枠に半勤した等で入力出来なかった任意の有給取得時間を入力下さい                                                                                                    | 有給消化時間(任意計算分)                                        | 3:00                                |                                                                              |
| ④ 給与明細書を作成                                                                                                    |                                                      | ④ 給                                 | ;与明細書を作成                                                                     |
|                                                                                                    |                                                      |                                     |                                                                              |
| 左記にある給与明細書の欄の記載項目ごとに対象金額を入力してください。                                                                                                    | 左記にある給与明細書の                                          |                                     | 欄の記載項目ごとに対象金額を入力してください。                                                      |
| 左記にある給与明細書の 欄の記載項目ごとに対象金額を入力してください。<br>雇用保険料は、自動計算されます。健康保険・厚生年金・租税の控除金額は、直接入力下さい。                                                                                                    | 左記にある給与明細書の<br><b>雇用保険料は、自動計算さ</b> れ                 | <br>Lます。健康f                         | 欄の記載項目ごとに対象金額を入力してください。<br>「保険・厚生年金・租税の控除金額は、直接入力下さい。                        |
| 左記にある給与明細書の 欄の記載項目ごとに対象金額を入力してください。<br>雇用保険料は、自動計算されます。健康保険・厚生年金・租税の控除金額は、直接入力下さい。<br>項目の記載がない箇所は、無視して下さい。すべての入力が完了したら、終了です。                                                                                                    | 左記にある給与明細書の<br><b>雇用保険料は、自動計算され</b><br>項目の記載がない箇所は、無 | <b>します。健康(</b><br>ほます。健康(<br>ほして下さい | 欄の記載項目ごとに対象金額を入力してください。<br>保険・厚生年金・租税の控除金額は、直接入力下さい。<br>い。すべての入力が完了したら、終了です。 |

所属:

氏名:

| 勤怠表    |    |   |        |     |  |
|--------|----|---|--------|-----|--|
| 労働日数   | 26 | 日 | 有給取得日数 | 1 日 |  |
| 出勤日数   | 24 | 日 | 欠勤日数   |     |  |
| 休日出勤日数 | 2  | E | 休日日数   | 4 日 |  |

| 労働時間      | 数    | 243:30 | ]         |
|-----------|------|--------|-----------|
|           | 先月繰越 | 12:00  |           |
| (通常)労働時間数 | 所定内  | 163:00 | 時間外60時間超過 |
|           | 時間外  | 60:00  | 1:30      |
| (休日)労働    | 時間数  | 12:00  |           |
| 深夜労働時     | 間数   | 7:00   |           |
| 有給取得時     | 間数   | 11:00  |           |

| 給与明細      |          |          |        |  |  |  |
|-----------|----------|----------|--------|--|--|--|
| 支給額       |          | į        | 空除額    |  |  |  |
| 基本賃金      | ¥146,700 | 健康保険     |        |  |  |  |
| 所定時間外割増賃金 | ¥72,225  | 厚生年金     |        |  |  |  |
| 休日労働賃金    | ¥14,580  | 雇用保険     | ¥1,723 |  |  |  |
| 深夜労働賃金    | ¥7,875   | 社会保険料等小計 | ¥1,723 |  |  |  |
| 有給消化分賃金   | ¥9,900   | 所得税      |        |  |  |  |
|           |          | 市町民税     |        |  |  |  |
|           |          | 宿泊費      |        |  |  |  |
|           |          | 水道光熱費    |        |  |  |  |
|           |          | 通信費      |        |  |  |  |
|           |          |          |        |  |  |  |
|           |          |          |        |  |  |  |
|           |          |          |        |  |  |  |
| 計         | ¥246,105 | 計        | ¥1,723 |  |  |  |

| 差引支給額    |  |
|----------|--|
| ¥244,382 |  |